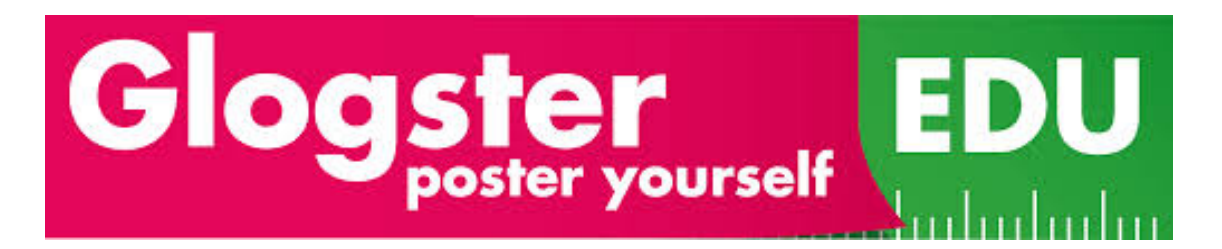

# How To Use Glogster

## To Login:

- Go to www.edu.glogster.com
- Click on login in the upper right corner.
- Log in with your username and password and press the enter key.
- Type in your first and last name.

| Make sure your nam                            | ne is correct ×                                  |
|-----------------------------------------------|--------------------------------------------------|
| Please enter your first and last nam teacher. | ne as they will appear to classmates and to your |
| First name:                                   | Last name:                                       |
|                                               |                                                  |
|                                               |                                                  |

### To Create a Glog:

- To create a new project, click on "create your first glog."
- Choose a template for your project. Click on the gray arrow to scroll through the templates.
- Click on the template of your choice.

### Using the Menu Bar

TEXT GRAPHICS IMAGE WALL AUDIO VIDEO

- Click on the + sign in the upper left corner.
- · You an add text, graphics, images, audio, and videos to your glog.

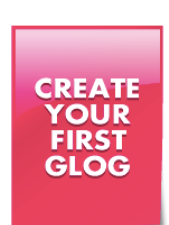

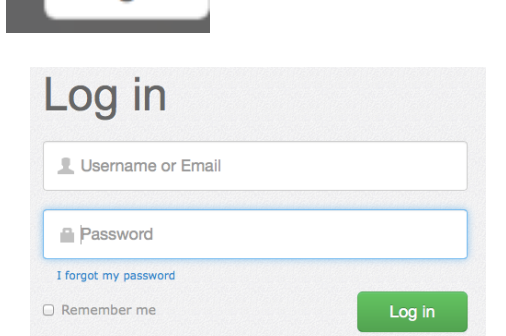

Log in

### **Adding Images**

- Click on the + sign in the upper left corner.
- Click on image
- If you are searching for images, click on Google and type what you are looking for.
- If you have images saved to your computer, click on
- Then locate your saved images.

### How to save your glog:

• Click the green "save" button in the upper right corner.

SAVE

- Name your glog.
- Choose the category and topic
- Click on your grade
- Choose whether your project is finished or unfinished.
- Click SAVE

| Glog Name: | blank                          |
|------------|--------------------------------|
|            |                                |
| Discipline | no category 🗸 no topic 🗸       |
| Grades:    | 1 2 3 4 5 6 7 8 9 10 11 12 12+ |
| Tags:      |                                |
|            | FINISHED UNFINISHED            |
|            |                                |
|            | SAVE                           |
|            |                                |